# 升級交換機軟體工業乙太網1000

### 目錄

## 簡介

本檔案介紹升級或降級裝置軟體的各個方面。

作者:思科TAC工程師Patricia Garcia。

## 必要條件

#### 需求

本文件沒有特定需求。

#### 採用元件

本文檔中的資訊基於工業乙太網(IE)1000平台和1.6和1.7軟體版本。

本文中的資訊是根據特定實驗室環境內的裝置所建立。文中使用到的所有裝置皆從已清除(預設))的組態來啟動。如果您的網路運作中,請確保您瞭解任何指令可能造成的影響。

### 設定

**註**:不能使用命令列介面(CLI)安裝、升級或降級裝置軟體,只能通過超文本傳輸協定(HTTP)訪 問。

#### 尋找軟體版本

用於Cisco軟體升級的IOS檔案儲存在系統主機板快閃記憶體裝置(flash:)上。

要檢視IE 1000使用的當前IOS,請導航到主控制面板,該資訊位於Switch information>Active Image中。

### 軟體映像

思科下載頁面。

https://software.cisco.com/download/home/286307896/type/286309642/release/

| 版本    | 檔案名稱                                |
|-------|-------------------------------------|
| 1.8.2 | ie1000-universalk9-mz.SPA.1.8.2.bin |
| 1.8.1 | ie1000-universalk9-mz.SPA.1.8.1.bin |
| 1.8.0 | ie1000-universalk9-mz.SPA.1.8.0.bin |
| 1.7.0 | ie1000-universalk9-mz.SPA.1.7.0.bin |
| 1.6   | ie1000-universalk9-mz.SPA.1.6.bin   |
| 1.3   | ie1000-universalk9-mz.SPA.1.3.bin   |

**注意**:升級進行時,請勿重新啟動交換機。

### 升級程式

步驟1.將新映像複製到交換器。「裝置管理器」提供從使用的PC本地載入檔案的選項,或者從簡單 檔案傳輸協定(TFTP)伺服器載入檔案。

導覽至Admin>File Management>Software Upgrade。在「選擇檔案」按鈕上選擇。

載入檔案後,選擇upload按鈕。

| Cisco IE1000 Solution<br>CISCO Device Manager - Switch                                                          | 👧 Dashboard                                           | Configure 🔻                       | Monitor 🔻                       | Admin 🔻                  |  |  |
|----------------------------------------------------------------------------------------------------|-------------------------------------------------------|-----------------------------------|---------------------------------|--------------------------|--|--|
| Sile Management   Software Update                                                                               |                                                       |                                   |                                 |                          |  |  |
| Active Image : ie1000, Software(ie1000-universalk9),<br>Backup Image: ie1000, Software(ie1000-universalk9),     | Version(1.7.0), Build Dat<br>Version(1.8.0),Build Dat | e(2018-04-30T1<br>e(2018-07-27T10 | 5:34:08+05:30<br>):42:20+05:30) | )                        |  |  |
| <ul> <li>Software update</li> </ul>                                                                             |                                                       |                                   |                                 |                          |  |  |
| Click on browse to select an image Seleccionar archivo No se eligió archivo                                     |                                                       |                                   |                                 |                          |  |  |
| (OR) TFTP Address: Image location                                                                               | n:                                                    |                                   |                                 |                          |  |  |
| Update                                                                                                    |                                                       |                                   |                                 |                          |  |  |
| Stage                                                                                                    | Status                                                |                                   |                                 |                          |  |  |
| <ol> <li>Loading the bin file to the switch</li> <li>Software image is installed. Attempting to conn</li> </ol> | nect.                                                 |                                   |                                 |                          |  |  |
| <ul> <li>Swap to backup image</li> </ul>                                                                        |                                                       |                                   |                                 |                          |  |  |
| Swap to backup image :                                                                                          | oftware(ie1000-universal                              | k9), Version(1.8.                 | 0),Build Date(2                 | 018-07-27T10:42:20+05:30 |  |  |
| Submit                                                                                                    |                                                       |                                   |                                 |                          |  |  |

## 步驟2.如果通過Secure Shell(SSH)或HTTP訪問交換機,請確認升級完成後使用的IOS。

| Switch# show version                                                                                                    |
|----------------------------------------------------------------------------------------------------|
| MAC Address : cc-70-ed-d1-16-80<br>Previous Restart : Cold                                                                              |
| System Contact :<br>System Name : Switch<br>System Location :<br>System Time : 2021-04-15T18:41:55+00:00<br>System Uptime : 00:05:31    |
| Bootloader                                                                                                    |
| Image : RedBoot (bootloader)<br>Version : version 1_31-8c579cc<br>Date : 15:14:13, Jun 1 2016                                           |
| Active Image                                                                                                    |
| <pre>Image : ie1000-universalk9-mz.SPA.1.6.bin (primary) Version : 1.6#2017-04-05T23:06:27+00:00 Date : 2017-04-05T17:25:27+02:00</pre> |
| Upload filename : ie1000-universalk9-mz.SPA.1.6.bin                                                                                     |

Backup Image

```
Image : ie1000-universalk9-mz.SPA.1.7.0.bin (backup)
Version : 1.7.0#2018-05-02T18:19:37+00:00
Date : 2018-04-30T15:34:08+05:30
Upload filename : ie1000-universalk9-mz.SPA.1.7.0.bin
```

SID : 1
SID : 1
Chipset ID : VSC7428
Board Type : IE-1000-8P2S-LM
Port Count : 10
Product : Cisco IE1000 Switch
Software Version : 1.6#2017-04-05T23:06:27+00:00
Build Date : 2017-04-05T17:25:27+02:00
Code Revision : 510f5011c13892039fba9df91dda1ebf7e4fd752

**附註**:若要檢視在Web使用者介面(WebUI)上反映的更改,請關閉會話並從瀏覽器清除 cookie。

#### Switch Information

HostName : Switch IP Address : 10.31.120.10 MAC Address : CC:70:ED:D1:16:80 Product ID : IE-1000-8P2S-LM CIP Revision : 1.001 CIP Serial Number : 39D11680 Serial Number : DNI2309003Q Active Image : ie1000-universalk9(1.6) Backup Image : ie1000-universalk9(1.7.0) Contact :

Location :

## 常見錯誤

識別碼

CSCvh19579

說明 在瀏覽器中鍵入Device IP後,將出現 Username/Password頁面。輸入詳細資訊後,啟動 DM大約需要20秒。